## **Fix Reconciliation Issues.**

Author: Burt Lancaster

Updated: 2 years ago

#### Select the Sites Option.

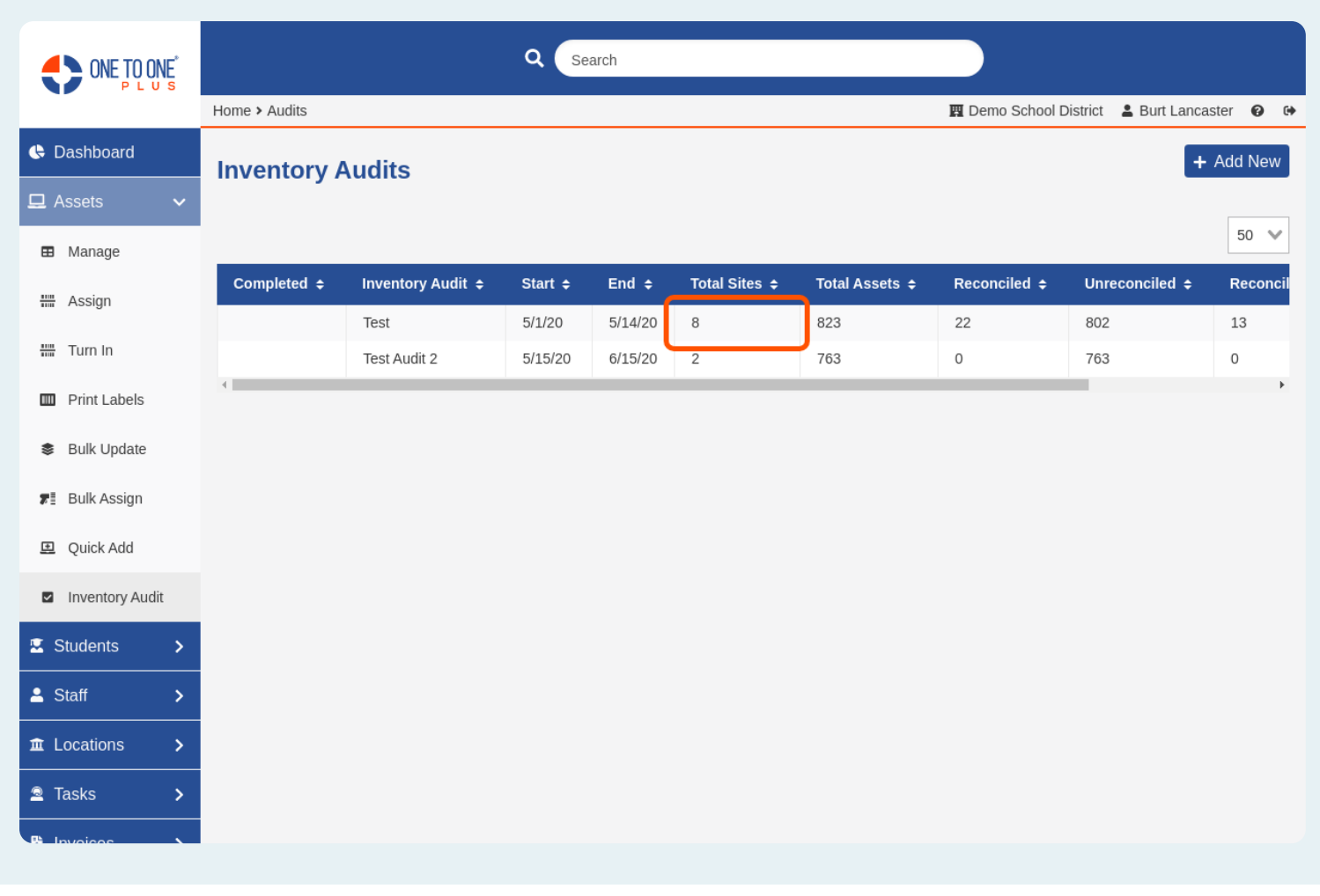

# Select Reconciliation Issues for the Site That You Wish to Resolve.

|                                  |                     |          | Q Sea             |                                             |              |                |                         |                |
|----------------------------------|---------------------|----------|-------------------|---------------------------------------------|--------------|----------------|-------------------------|----------------|
|                                  | Home > Audits > Tes | t        |                   | 🕎 Demo School District 💄 Burt Lancaster 😧 🔂 |              |                |                         |                |
| 🕒 Dashboard                      | Test - Sites        |          |                   |                                             |              |                |                         | ← Audits       |
| 🖵 Assets 🗸 🗸                     |                     |          |                   |                                             |              |                |                         |                |
| Manage                           | _                   |          |                   |                                             |              |                |                         | 50 🗸           |
| 🚟 Assign                         | Completed 🗢         | Site 🜩   | Total Locations 🗢 | Total Assets 🗢                              | Reconciled 🗢 | Unreconciled 🗢 | Reconciliation Issues 🗢 | Actions        |
|                                  |                     | DES      | 3                 | 33                                          | 1            | 32             | 1                       | := ⊖           |
| 🚟 Turn In                        |                     | DHS      | 21                | 480                                         | 14           | 466            | 5                       | := ⊖           |
| Print Labels                     |                     | DMS      | 5                 | 283                                         | 5            | 278            | 5                       | := ⊖           |
| <ul> <li>Bulk Lindata</li> </ul> |                     | DSD      | 0                 | 3                                           | 0            | 3              | 0                       | ≔ <del>O</del> |
| Suk Opuale                       |                     | EMS      | 0                 | 22                                          | 1            | 21             | 1                       | ≔ <del>D</del> |
| 📲 Bulk Assign                    |                     | ESI      | 0                 | 1                                           | 0            | 1              | 0                       | ≔⊖             |
| 😐 Quick Add                      | ×                   | NCCC     | 0                 | 0                                           | 0            | 0              | 0                       | := ⊖           |
|                                  |                     | Transfer | 0                 | 1                                           | 0            | 1              | 0                       | := ⊖           |
| Inventory Audit                  | •                   |          |                   |                                             |              |                |                         | •              |
| Students >                       |                     |          |                   |                                             |              |                |                         |                |
| 🛓 Staff 💦 🗲 🗲                    |                     |          |                   |                                             |              |                |                         |                |
|                                  |                     |          |                   |                                             |              |                |                         |                |
| 🚊 Tasks 🛛 🗲                      |                     |          |                   |                                             |              |                |                         |                |
|                                  |                     |          |                   |                                             |              |                |                         |                |

## Use the Select All Button, if the Issue is the Same for Each Asset. If Not, Select the Issue to Resolve.

|                 | NE Search                   |                          |                      |                       |                                             |             |          |  |  |  |
|-----------------|-----------------------------|--------------------------|----------------------|-----------------------|---------------------------------------------|-------------|----------|--|--|--|
|                 | Home >                      | Audits > Audit > Site Re | conciliation Issues  | 🕅 Demo School Distric | 🕎 Demo School District 💄 Burt Lancaster 🥑 😁 |             |          |  |  |  |
| Dashboard       | DHS - Reconciliation Issues |                          |                      |                       |                                             |             |          |  |  |  |
| 🖵 Assets 🗸 🗸    |                             |                          |                      |                       |                                             |             |          |  |  |  |
| Manage          | Search                      |                          |                      | Correct               | Export                                      | 50 💙        |          |  |  |  |
| Assian          | •                           | Audit Date               | Audited Bv Errors    | Reconciled Location   | Asset ID 🔶                                  | Asset S/N 🗢 | Model    |  |  |  |
| IIII Xoolgh     |                             | 5/16/20, 10:07 PM        | Correct Assets       |                       | DSDAP25CG51501WL                            | AP251501WL  | Activpar |  |  |  |
| 🛗 Turn In       |                             | 5/16/20, 10:15 PM        | Site                 | ~                     | 525                                         | 9000125     | Student  |  |  |  |
| Print Labels    |                             | 5/16/20, 10:18 PM        | Assigned to Location | ~                     | 8006                                        | 35012306    | Thinkpa  |  |  |  |
| 🔹 Bulk Update   |                             | 5/16/20, 10:16 PM        | Held by Location     | ~                     | 343586                                      | 1901248291  | Activpar |  |  |  |
| 📲 Bulk Assign   |                             | 5/16/20, 10:17 PM        |                      |                       | 15264646546                                 | 15264646546 | Activpar |  |  |  |
| Quick Add       |                             |                          |                      | Submit Cancel         |                                             |             | ,        |  |  |  |
| Inventory Audit |                             |                          |                      |                       |                                             |             |          |  |  |  |
| Students >      |                             |                          |                      |                       |                                             |             |          |  |  |  |
| 🛓 Staff 🛛 🗲 🗲   |                             |                          |                      |                       |                                             |             |          |  |  |  |
| ☎ Locations >   |                             |                          |                      |                       |                                             |             |          |  |  |  |
| 🖻 Tasks 🛛 🗲     |                             |                          |                      |                       |                                             |             |          |  |  |  |
|                 |                             |                          |                      |                       |                                             |             |          |  |  |  |

#### View the Issue for the Asset in this Area.

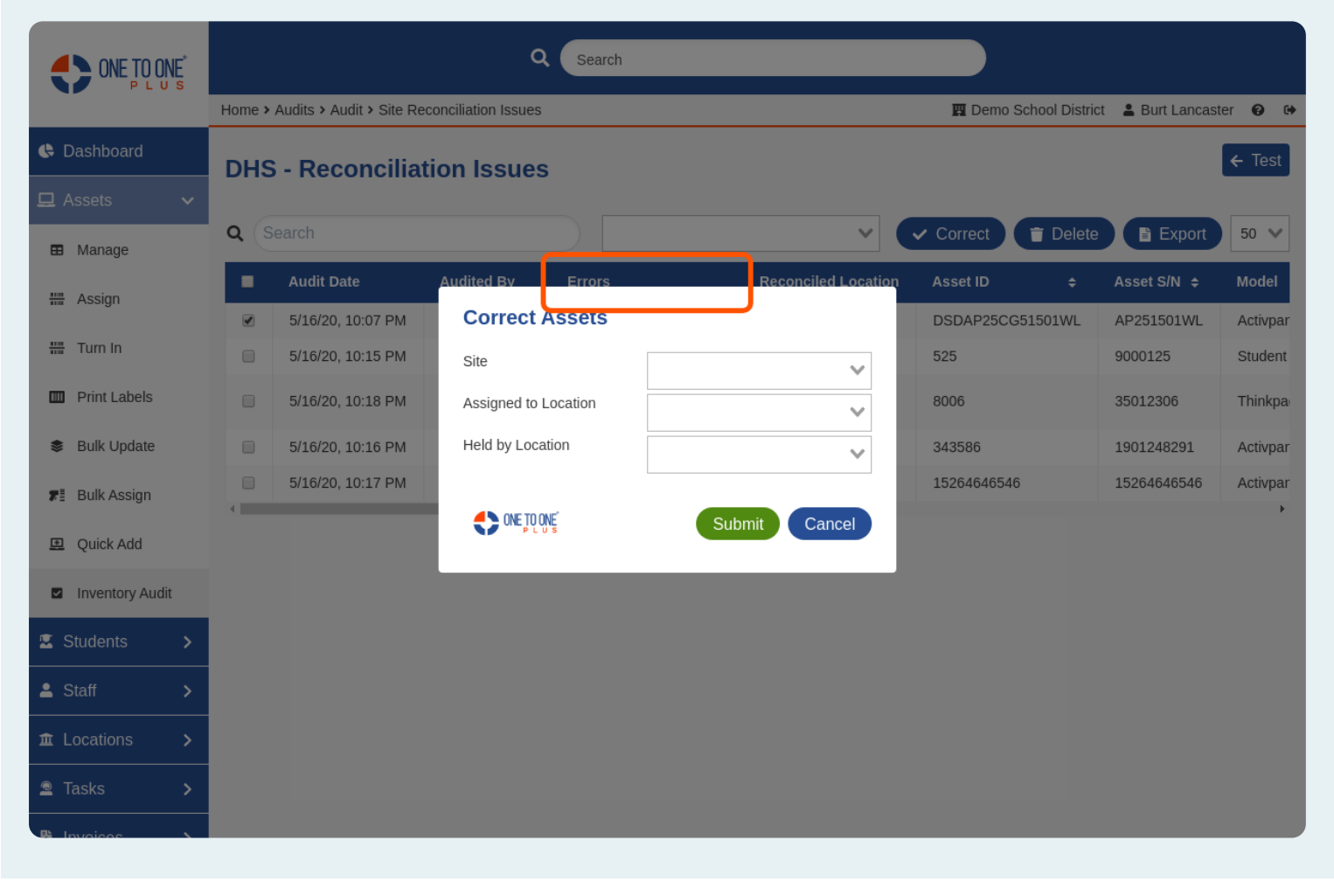

#### Select the Correct Button.

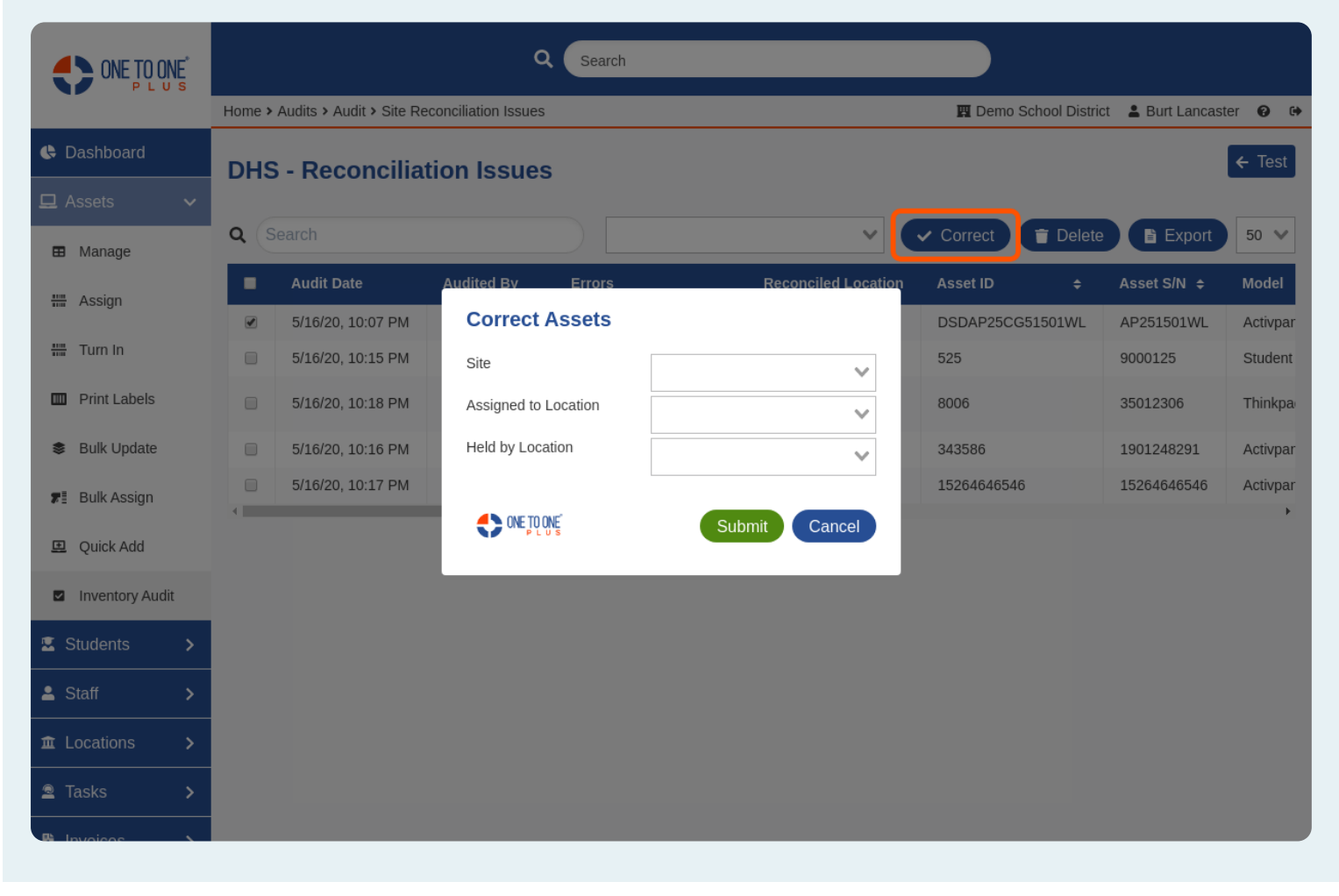

#### Select the Option to Resolve the Issue and Click Submit.

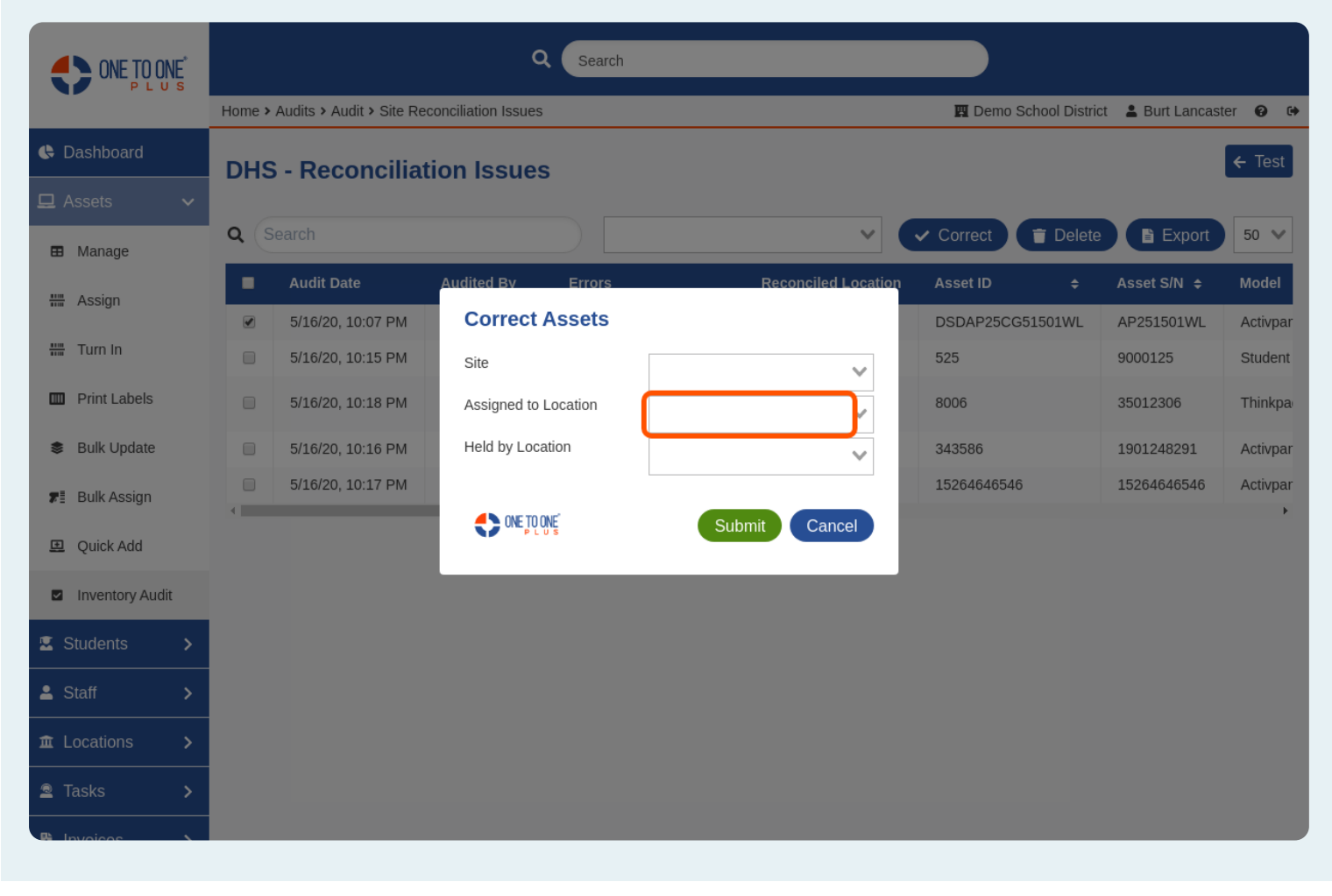

### Watch for the Success Bar at the Top of the Screen.

|                 | Q Search                                                        |                          |                     |                                             |                     |             |             |               |  |  |  |
|-----------------|-----------------------------------------------------------------|--------------------------|---------------------|---------------------------------------------|---------------------|-------------|-------------|---------------|--|--|--|
|                 | Home >                                                          | Audits > Audit > Site Re | conciliation Issues | 🕎 Demo School District 💄 Burt Lancaster 😧 🔂 |                     |             |             |               |  |  |  |
| 🕒 Dashboard     | 1 asset was successfully updated<br>CHS - Reconciliation Issues |                          |                     |                                             |                     |             |             |               |  |  |  |
| 🖵 Assets 🗸 🗸    |                                                                 |                          |                     |                                             |                     |             |             |               |  |  |  |
| Manage          | Q S                                                             | Search                   |                     |                                             | ×                   | ✓ Correct T | Delete      | Export 50 🗸   |  |  |  |
| +               | •                                                               | Audit Date               | Audited By          | Errors                                      | Reconciled Location | Asset ID 💠  | Asset S/N 🗢 | Model 🗢       |  |  |  |
| IIII Assign     |                                                                 | 5/16/20, 10:15 PM        | Burt Lancaster      | Not Assigned to Location                    | DHS Inventory       | 525         | 9000125     | Student Chair |  |  |  |
| 🏭 Turn In       |                                                                 | 5/16/20, 10:18 PM        | Burt Lancaster      | Not Held by Location<br>Held Site Mismatch  | DHS Inventory       | 8006        | 35012306    | Thinkpad 11E  |  |  |  |
| Print Labels    |                                                                 | 5/16/20, 10:16 PM        | Burt Lancaster      | Not Assigned to Location                    | DHS Inventory       | 343586      | 1901248291  | Activpanel 2  |  |  |  |
| Bulk Update     |                                                                 | 5/16/20, 10:17 PM        | Burt Lancaster      | Not Assigned to Location                    | DHS Inventory       | 15264646546 | 15264646546 | Activpanel 2  |  |  |  |
| 📲 Bulk Assign   | 4                                                               |                          |                     |                                             |                     |             |             | 4             |  |  |  |
| Quick Add       |                                                                 |                          |                     |                                             |                     |             |             |               |  |  |  |
| Inventory Audit |                                                                 |                          |                     |                                             |                     |             |             |               |  |  |  |
| 🖾 Students 🛛 🗲  |                                                                 |                          |                     |                                             |                     |             |             |               |  |  |  |
| 💄 Staff 🛛 🗲 🗲   |                                                                 |                          |                     |                                             |                     |             |             |               |  |  |  |
| f Locations >   |                                                                 |                          |                     |                                             |                     |             |             |               |  |  |  |
| 🖻 Tasks 🛛 🗲     |                                                                 |                          |                     |                                             |                     |             |             |               |  |  |  |
|                 |                                                                 |                          |                     |                                             |                     |             |             |               |  |  |  |

### Follow These Steps Until All Issues are Resolved.

|                 | Q Search                         |                                  |                     |                                            |                                             |             |             |               |  |  |  |
|-----------------|----------------------------------|----------------------------------|---------------------|--------------------------------------------|---------------------------------------------|-------------|-------------|---------------|--|--|--|
|                 | Home >                           | Audits > Audit > Site Re         | conciliation Issues |                                            | 🕎 Demo School District 💄 Burt Lancaster 😧 🗭 |             |             |               |  |  |  |
| Dashboard       | 1 asset was successfully updated |                                  |                     |                                            |                                             |             |             |               |  |  |  |
| 🖵 Assets 🗸 🗸    |                                  |                                  |                     |                                            |                                             |             |             |               |  |  |  |
| 🖽 Manage        | Q (S                             | Search                           |                     |                                            | × (                                         | ✓ Correct   | T Delete    | Export 50 🗸   |  |  |  |
| **** Assian     | -                                | Audit Date                       | Audited By          | Errors                                     | Reconciled Location                         | Asset ID 💠  | Asset S/N 🗢 | Model 🜩       |  |  |  |
| J               |                                  | 5/16/20, 10:15 PM                | Burt Lancaster      | Not Assigned to Location                   | DHS Inventory                               | 525         | 9000125     | Student Chair |  |  |  |
| Turn In         | 0                                | 5/16/20, 10:18 PM                | Burt Lancaster      | Not Held by Location<br>Held Site Mismatch | DHS Inventory                               | 8006        | 35012306    | Thinkpad 11E  |  |  |  |
| Print Labels    |                                  | 5/16/20, 10:16 PM                | Burt Lancaster      | Not Assigned to Location                   | DHS Inventory                               | 343586      | 1901248291  | Activpanel 2  |  |  |  |
| Bulk Update     |                                  | 5/16/20, 10:17 PM Burt Lancaster |                     | Not Assigned to Location                   | DHS Inventory                               | 15264646546 | 15264646546 | Activpanel 2  |  |  |  |
| 🚛 Bulk Assign   | 4                                |                                  |                     |                                            |                                             |             |             | 4             |  |  |  |
| Quick Add       |                                  |                                  |                     |                                            |                                             |             |             |               |  |  |  |
| Inventory Audit |                                  |                                  |                     |                                            |                                             |             |             |               |  |  |  |
| 🖾 Students 🛛 🗲  |                                  |                                  |                     |                                            |                                             |             |             |               |  |  |  |
| 🛓 Staff 🛛 🗲     |                                  |                                  |                     |                                            |                                             |             |             |               |  |  |  |
|                 |                                  |                                  |                     |                                            |                                             |             |             |               |  |  |  |
| 🚊 Tasks 🛛 🗲     |                                  |                                  |                     |                                            |                                             |             |             |               |  |  |  |
|                 |                                  |                                  |                     |                                            |                                             |             |             |               |  |  |  |